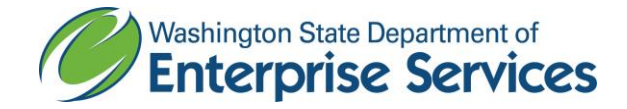

## Public Works Diversity Tracking & Management System (powered by B2GNow) Quick Reference Guide

## Reporting a payment received by the Prime

## From the Left Hand Navigation Bar on the Home Screen,

- 1. Click View
- 2. Click My Contracts or Search and then enter the Contract Number
- 3. Click View in the Actions column to open the contract
- 4. Click View Contract in the Contract Status & Actions container
- 5. Click Compliance Audit List tab
- 6. Click View Audit for the period you want to enter the payment
- 7. In the Payment to Prime field, click Submit
- 8. Enter the following fields:
  - a. Payment Amount
    - i. If payment was not received for this audit period, enter 0.00
  - b. Payment Date
    - i. If payment was not received for this audit period, enter today's date
  - c. Comment enter in the invoice number(s)
    - i. If payment was not received for this audit period, enter 'no payment received'
- 9. Click Save

New Info